2005年报关员考试网上报名步骤 PDF转换可能丢失图片或格式,建议阅读原文

https://www.100test.com/kao\_ti2020/217/2021\_2022\_2005\_E5\_B9\_ B4\_E6\_8A\_A5\_c27\_217961.htm 1、首先进入报关员资格考试 网,网址:http://bgy.customs.gov.cn。 2、进入注册。点击" 注册"按钮后进入。 3、按照要求填写考生资料。 4、点击 登记,完成注册。会出现报关员用户注册信息确认页面,核 对无误后点确认。5、6、进入首页,输入用户名及密码登陆 。 7、 8、点击进行网上报名网上报名协议同意 9、进入 " 网 上报名操作详细步骤"的页面,详细看步骤进行操作。10、 选择"考试关区"后,"填写报关员资格全国统一考试报名 表"11、填写完成后,出现"报关员资格全国统一考试报名 表填写(预览)"确认无误后提交报考信息。12、13、进入 管理界面后,就可以打印报名表和准考证主证了。 14、打印 报名表和准考证主证的时候,直接点击页面上的"打印"按 钮即可。不要用"文件"中的"打印"。如果用了,会出现 页眉,页角的文字。准考证主证打印效果图: 100Test 下载频 道开通,各类考试题目直接下载。详细请访问 www.100test.com